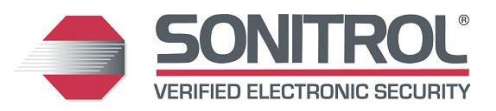

## Quick Install Guide

### **Cradlepoint IBR600**

FlexIP, iBase & FlexiBase

Questions? | Contact the DASH Line M-F 8:30AM – 7:00PM EST P: 800.654.6061 Email: Support@Sonitrol.com

**Requirements:** Cradlepoint® IBR600E-SP or IBR600LE2-SP Modem (Fig. 1) Sonitrol FlexIP, iBase, or FlexiBase control panel with Keypad (Fig. 2) 1.5A @ 12VDC available power Figure 2 Personal computer with LAN adapter (Fig. 3) Cradlepoint® configuration files: **Recommended Version Requirements:** Figure 1 "192 IBR600 dual LAN Rev A.bin" -FlexIP 0A.07 (Boot A.03) or higher • "192 iBase ONLY alternate config Rev C.bin" -iBase 0A.57 (DAS "Blackfin" 0A.09) or higher • "10 iBase ONLY alternate config Rev C.bin" -FlexiBase 0A.17 (Boot A.03) or higher **UL Required Hardware:** -Keypad 0A.27 or higher (VL) Figure 3 Altronix® Power Supply PN: AX-300ULXPD8 -SONIP version 3.1.47.1 or higher Figure 4 **Pre-Install Signal Check:** Insert the activated SIM card, if applicable (IBR600LE2-SP only) Power up the IBR600 and connect to PC via Ethernet cable. See Figure 4. On your PC, open a web browser and Go to the URL 192.168.0.1 Enter the default password; found on the bottom of the IBR600. (CASE SENSITIVE) П From the Dashboard, confirm that the Internet State = Connected. 12VDC Wireless Innovations (Sprint<sup>™</sup> Partner) **Trouble Connecting?** Cell connectivity, service and device technical support, and general questions. For more information on service plans, see: PB14-0021 . Sonitrol Cell Backup and Primary with Cradlepoint IBR600 Try using the Cradlepoint firmware version 5.3.0 Gerry Portela: Technical Support Lead Josh Brown: Regional VP Sales http://resource.sonitrol.com/library/ Email: JBrown@pcsorders.com Email: sonitrolsupport@pcsorders.com asset/document/cradlepoint-ibr600-(888) 215-1005 (603) 422-2658 firmware-version-530 **Router Configuration:** Log into the IBR600. (see Step 2) Note Find the System Settings drop down. After completing this step: Select System Software. IBR600 Gateway (login  $\triangleright$ In the 'System Config Save/Restore' field, select Upload from file button. URL) is changed to Select the Choose File button. 192.168.0.17 Browse your PC for the Cradlepoint® router configuration file, named: "192 IBR600 dual LAN.bin" IBR600 password is Click the Restore Settings button. changed to 65535 Mounting the IBR600: 1. Install the two included modem antennas to the top antenna ports (marked with ▲) of the IBR600. Figure 7 (Figure 7). Ensure they are NOT parallel to the ground; they should point towards the sky or ground. 2. With the IBR600 powered, the IBR600's signal strength LED's shall be used to verify signal strength. (Figure 5) 3. Mount the IBR600 in a secure location with strong signal strength using the mounting bracket hardware that comes included. (Figure 6) Location: DO NOT mount the IBR600 inside of the Figure 5 Figure 6 alarm panel enclosure; signal strength will be greatly reduced! Both modem antennas shall be connected to the top facing Extra Antennas: The bottom antenna ports are for Wi-Fi Minimum of 2 ports "▲", pointed towards the and don't need to be installed. Leave ground or sky bars required! these antennas inside of the enclosure so they may be used in the future if needed.

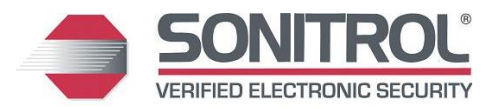

# Quick Install Guide

#### **Cradlepoint IBR600**

FlexIP, iBase & FlexiBase

Questions? | Contact the DASH Line M-F 8:30AM – 7:00PM EST P: 800.654.6061 Email: Support@Sonitrol.com

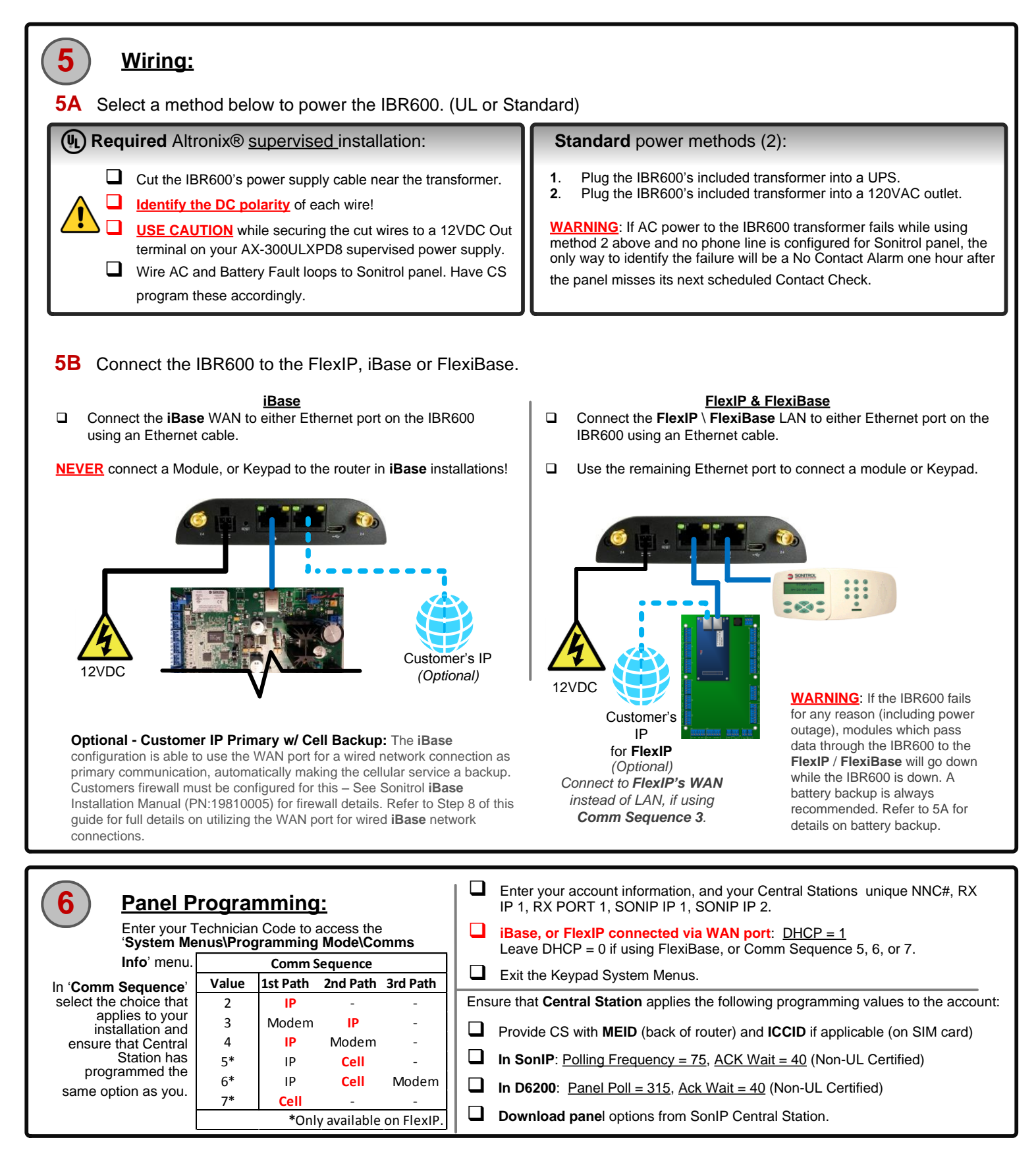

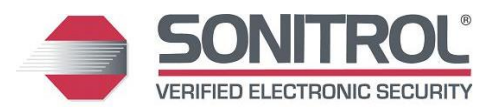

#### **Quick Install Guide**

## **Cradlepoint IBR600**

FlexIP, iBase & FlexiBase

#### Questions? | Contact the DASH Line M-F 8:30AM – 7:00PM EST P: 800.654.6061 Email: Support@Sonitrol.com

#### Test:

- Central Station must **Reset** the Panel.
- Remove all other communications from the panel, leaving only the Cellular.
   Send a Test Signal from a keypad. Ensure that Central Station receives this.
- Send a Test Signal from a keypad. Ensure that Central Station receives this.
   Arm a partition and send an Audio Activation. Ensure the Central Station can hear the audio clearly.
- Central Station must **Reset** the Panel and confirm that there are no alarms reporting.
- Reconnect all communication paths.
- Log into router via web browser, and save a screenshot of the Status/Dashboard for your records.

#### WARNING

While servicing, downloading, or uploading a Cell equipped panel, disconnect the Cradlepoint router so that data usage does <u>not exceed</u> <u>the wireless data limit</u>!

| (8)          | Using wired internet through the IBR600 to the iBase:                                                                                                    |                                                                                                    |
|--------------|----------------------------------------------------------------------------------------------------|----------------------------------------------------------------------------------------------------|
| $\mathbf{)}$ | iBase ONLY STEP (Not applicable on FlexiBase)                                                                                                    |                                                                                                    |
| <b>8A</b> .  | Obtain a valid IP address, Gateway, Subnet Mask, and DNS Server from the customer's network administrator.<br>Apply the necessary Cradlepoint configuration file.                                                                                                    |                                                                                                    |
| <b>8B</b> .  |                                                                                                    |                                                                                                    |
|              | <ol> <li>Unplug the iBase WAN cable from the IBR600 LAN port and connect your PC in its place.</li> <li>Log into the router:         <ul> <li>Open a web browser on your PC and go to address: <u>192.168.0.17</u></li> <li>Enter the password: 65535</li> </ul> </li> <li>Find the <u>System Settings</u> drop down.</li> <li>Select <u>System Software</u>.</li> <li>In the 'System Config Save/Restore' field, select <u>Upload from file</u> button.</li> </ol>                                                                                                    | <ol> <li>Select the <u>Choose File</u> button.</li> <li>Browse your PC for the Cradlepoint® router configuration file, named: "10 iBase ONLY alternate config Rev C.bin".</li> <li>Note: If IP address provided falls within the range of <u>10.0.0.1 - 10.0.127.255</u>, use the file "192 iBase ONLY alternate config Rev C.bin" instead.</li> <li>Click the <u>Restore Settings</u> button.</li> </ol>                                                                                 |
| 8C.          | <ul> <li>Assign the IP Address to the IBR600</li> <li>1. In a web browser, go to "192.168.0.17" or "10.0.0.17".</li> <li>2. Log into the router using the password 65535.</li> <li>3. Expand the <u>Internet</u> tab, and select <u>Connection Manager</u>.</li> <li>4. In the WAN Interface area, select <u>Ethernet: Ethernet 1</u>.</li> <li>5. Select the Edit button.</li> <li>6. In the <u>WAN Configuration</u> window, select the <u>Ethernet Settings</u> tab.</li> <li>7. Change the <u>Connection Method</u> drop-down to <u>Static (Manual)</u>.</li> </ul>                                              | <ul> <li>8. Fill in the blank fields using the information provided from the customer.</li> <li>Note: If no Primary DNS Server was provided, then use a public DNS such as: 8.8.8.</li> <li>9. Select the <u>Submit</u> button.</li> <li>10. Verify successful network connection: <ul> <li>Go to the Connection Manager window</li> <li>Ensure that a green circle is beside <u>Ethernet: Ethernet 1</u></li> <li>Ensure the State column shows <u>Connected</u>.</li> </ul> </li> </ul> |
| 8D.          | <ul> <li>Test the new WAN connection.</li> <li>1. Disconnect the RJ-11 dial modem cable from the iBase if connected.</li> <li>2. Connect the iBase WAN to the IBR600's LAN</li> <li>3. Connect the wired internet connection to the IBR600's WAN Port (rig</li> <li>4. Log into router, from Internet&gt;Connection Manager, un-check the e (Cell must be disabled to test the wired network).</li> <li>5. Ensure that your iBase is able to : <ul> <li>Send a Test Signal</li> <li>Receive an Options Dowr</li> <li>Arm</li> <li>Send Audio for more that</li> <li>Accept a Reset Panel core</li> </ul> </li> </ul> | ht)<br>enabled checkbox for everything except "Ethernet: Ethernet 1".<br><u>Noad</u><br><u>n 75 seconds continuously</u><br>nmand from SonIP                                                                                                    |

7. Log into router via web browser, and save a screenshot of the Status/Dashboard for your records.